# Progetto di Audit «BPCO: identificazione pazienti a rischio di riacutizzazione 2024-2025»

Istruzioni per l'utilizzo del software di Audit

per i partecipanti al progetto

«BPCO: identificazione pazienti a rischio di riacutizzazione 2024-2025»

**Download del software:** <u>www.millegpg.it/download/</u>

# Scaricare e installare l'ultima versione del Software

www.millegpg.it/download/

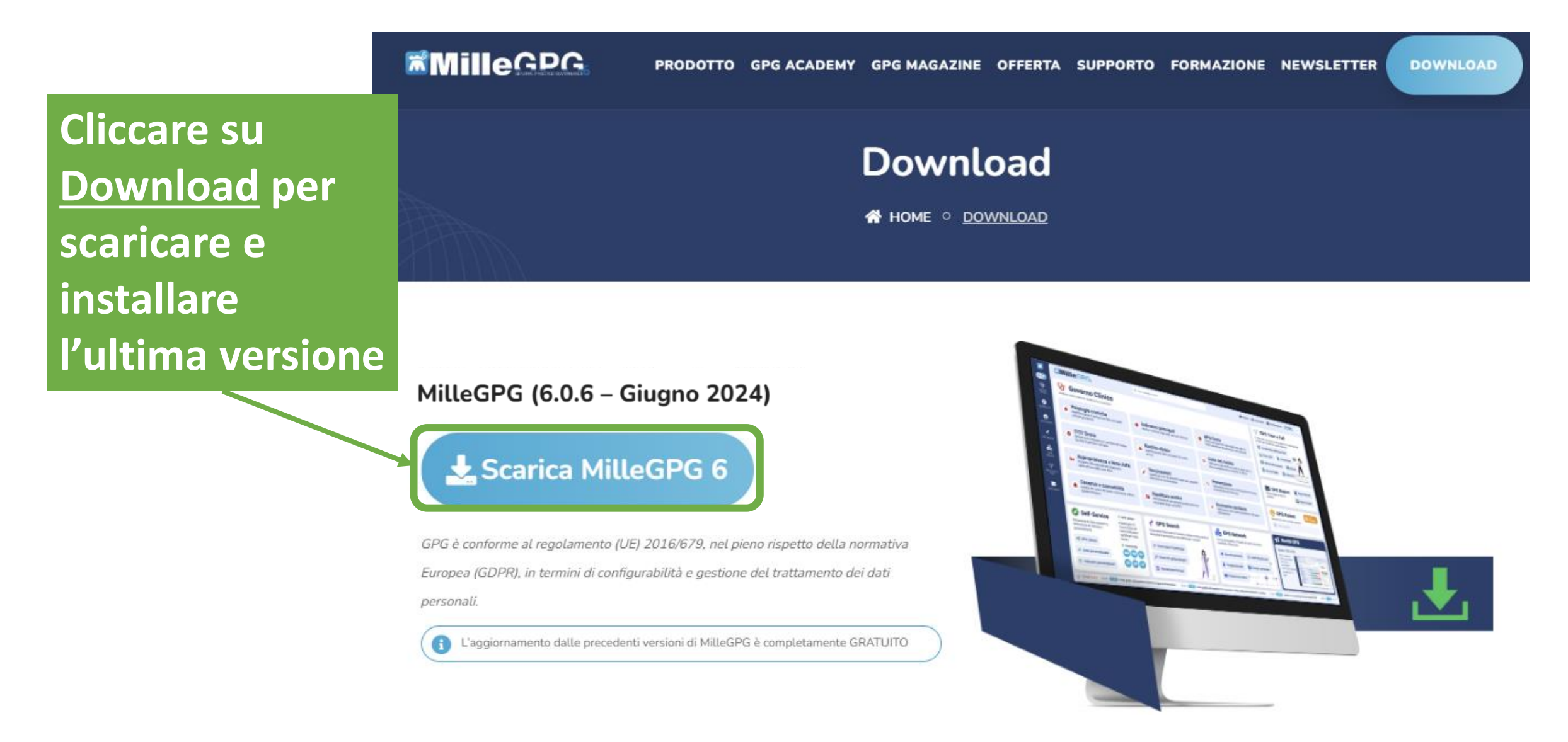

# Avvio del Software e attivazione dei servizi

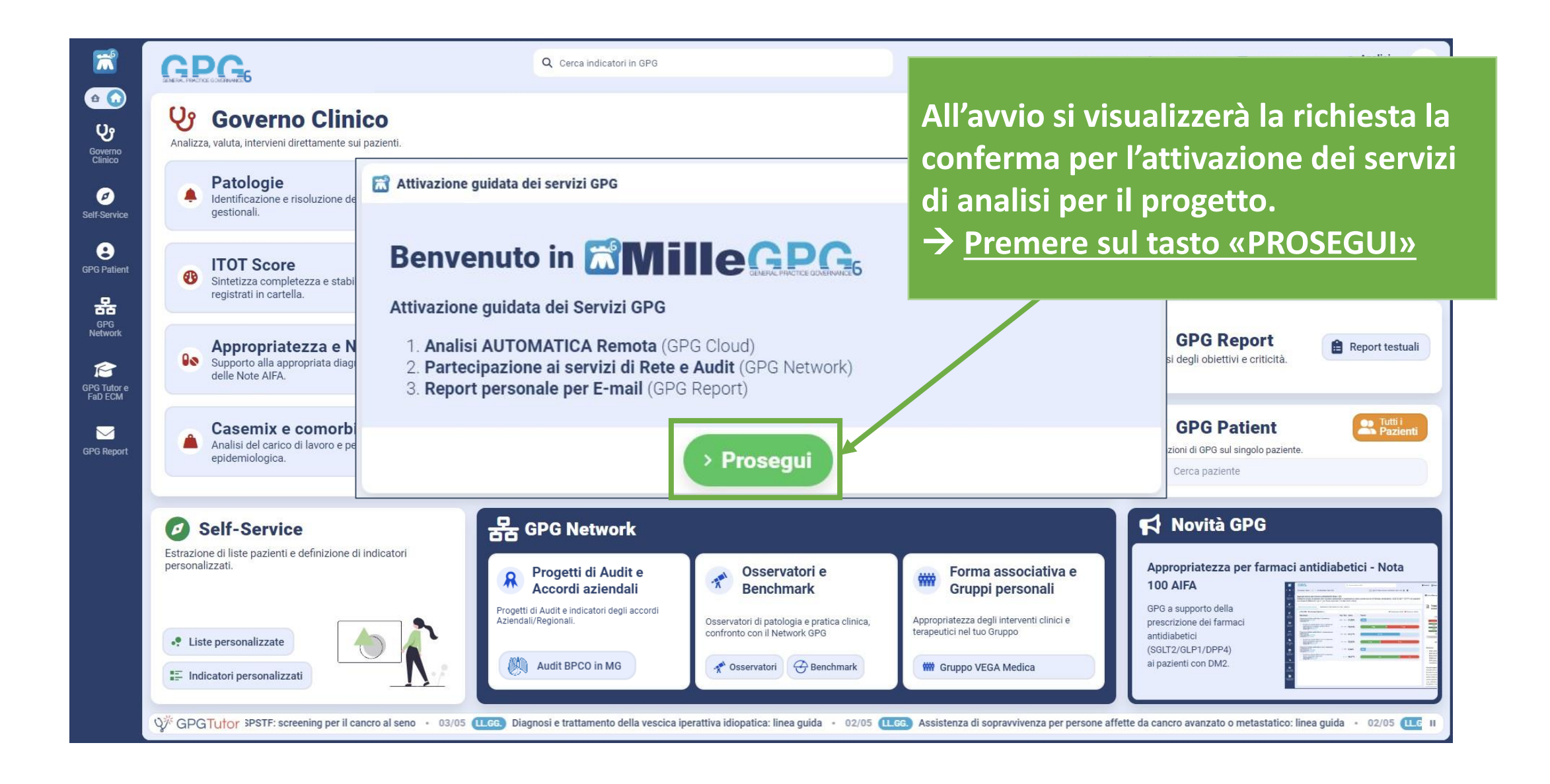

#### Prima attivazione del progetto e accettazione Privacy di Audit

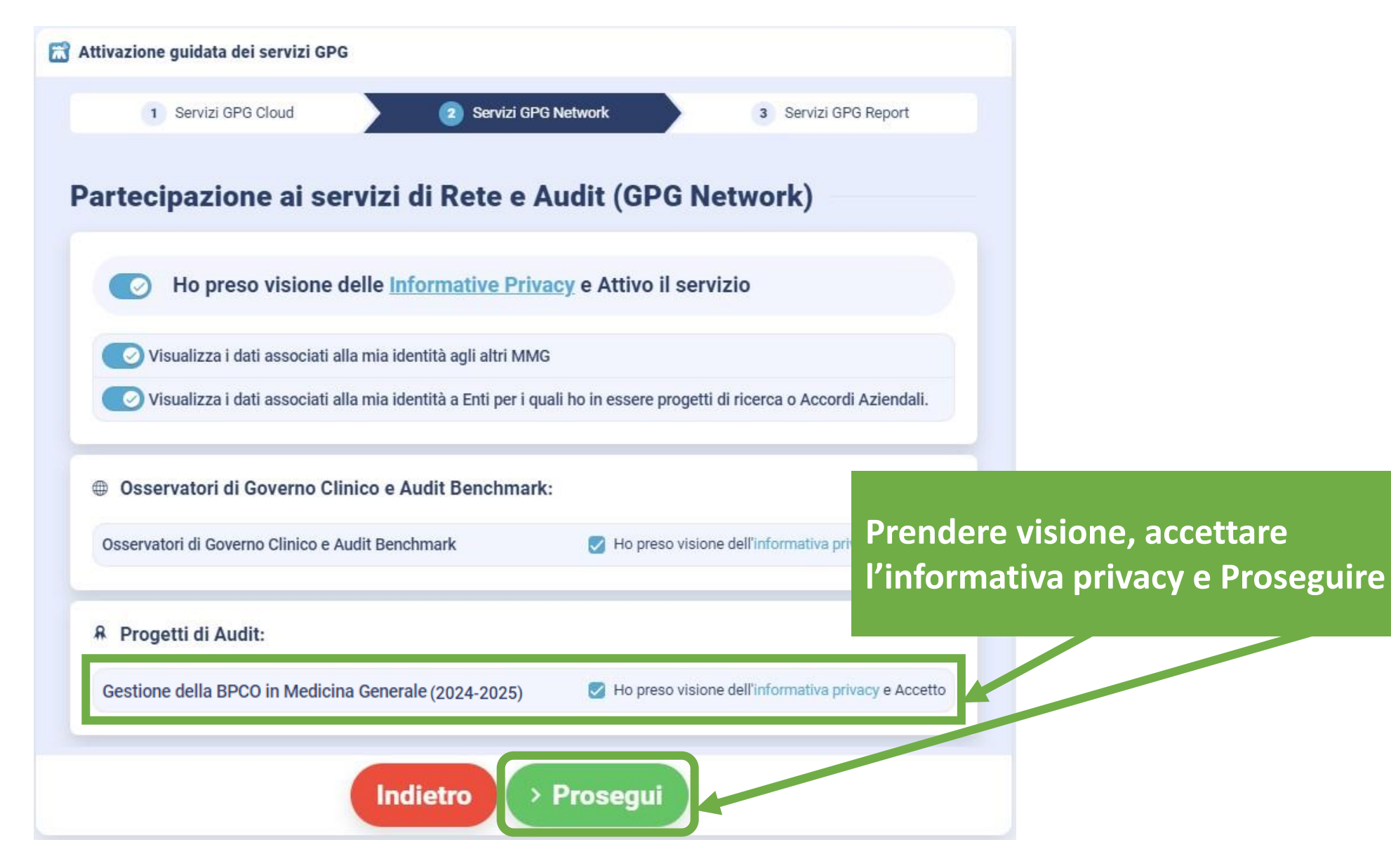

#### Prima attivazione del progetto e impostazione GPG Report

| 🛣 Attivazione guidata dei servizi GPG                              |                                  |
|--------------------------------------------------------------------|----------------------------------|
| 1     Servizi GPG Cloud     2     Servizi GPG Network              | 3 Servizi GPG Report             |
| Report personale per E-mail (GPG Report)                           |                                  |
| Ho preso visione delle <u>Informative Privacy</u> e Attivo il serv | vizio                            |
| E-mail                                                             | Prendere visione, accettare      |
| mariorossi@gmail.com                                               | l'indirizzo e-mail e Concludere. |
| Indicaci un indirizzo mail non presente in elenco                  |                                  |
| Indietro > Concludi                                                |                                  |

### Analisi degli indicatori del Progetto

Al primo avvio il software proporrà di eseguire l'analisi degli indicatori

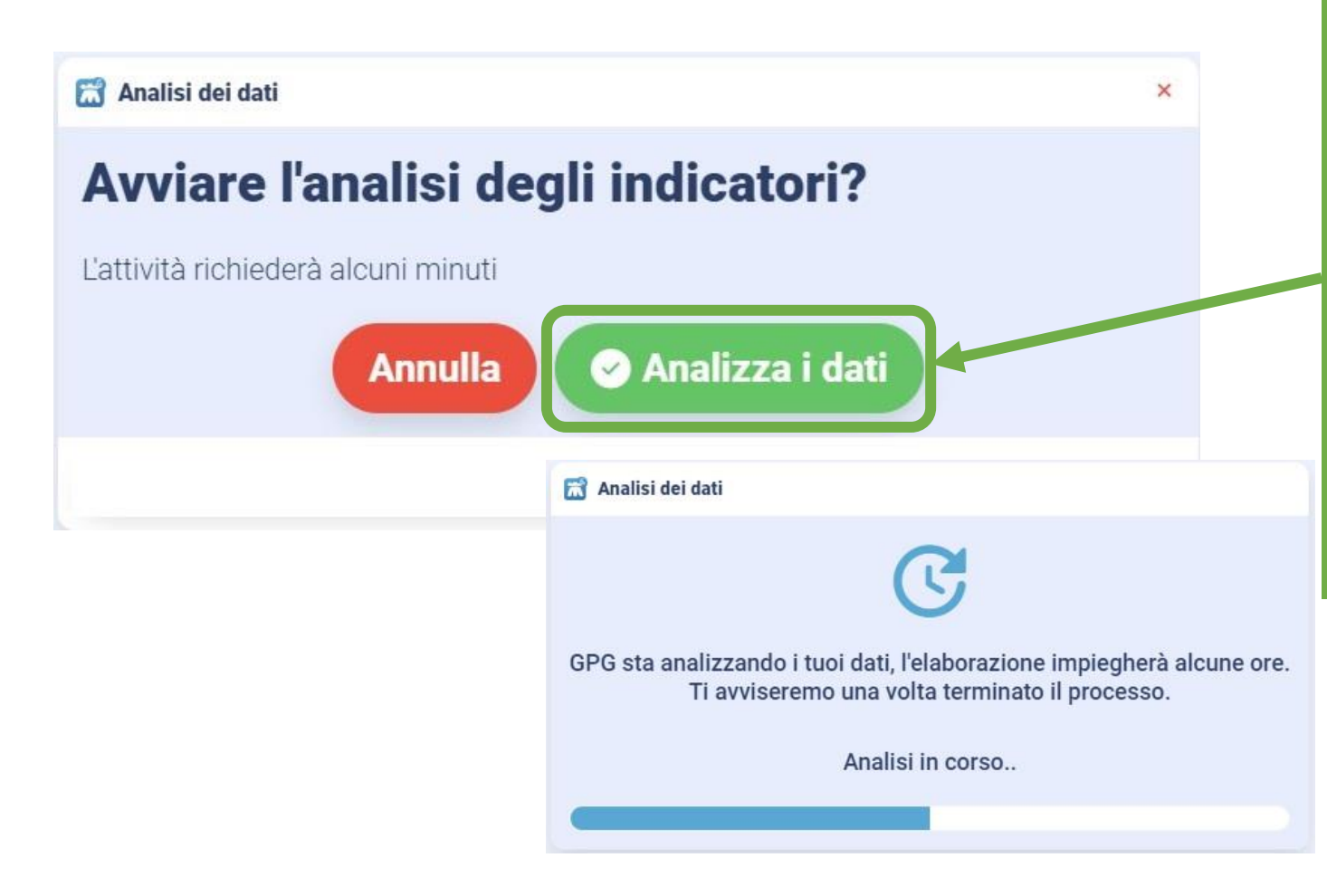

Per effettuare la prima analisi o un aggiornamento successivo scegliere il pulsante verde come mostrato nell'immagine.

Si avvierà l'analisi degli indicatori e l'invio dati per l'Audit di Gruppo.

#### Avvio del Progetto: cliccare sul tasto «Progetti di Audit»

![](_page_6_Figure_1.jpeg)

# Sezione Progetti: cliccare su «BPCO: identificazione pazienti a rischio di riacutizzazione 2024-2025»

![](_page_7_Picture_1.jpeg)

#### **Esplorazione indicatori del progetto**

|       | AUDIT PERSONALE AUDIT DI GRUPPO DOCUMENTAZIONE                                                                                     |                           |          |
|-------|----------------------------------------------------------------------------------------------------|---------------------------|----------|
| MG    | Indicatori                                                                                                    |                           |          |
|       | Indicatore                                                                                                    | Num / Den Personale       | Pazienti |
|       | Pazienti con BPCO (Prevalenza)<br>Temporalità: ever<br>Codice indicatore: P24-BPC001                                               | 32 / 1.099 = <b>2,91%</b> | 2,91%    |
|       | <ul> <li>Pazienti con BPCO e almeno una spirometria registrata<br/>Temporalità: ever<br/>Codice indicatore: P24-BPC002</li> </ul>  | 31 / 32 = <b>96,88%</b>   |          |
|       | Pazienti con BPCO e almeno una spirometria con VEMS (FEV1) registrato<br>Temporalità: ever<br>Codice indicatore: P24-BPC003        | 31 / 31 <b>100,00%</b>    |          |
|       | Pazienti con BPCO e con almeno una visita pneumologica/internistica<br>Temporalità: ever<br>Codice indicatore: P24-BPC008          | 31 / 32 = <b>96,88%</b>   |          |
|       | Pazienti con BPCO e con almeno una visita pneumologica/internistica<br>Temporalità: ultimi 6 mesi<br>Codice indicatore: P24-BPC009 | 4/32 = <b>12,50%</b>      | 12,50%   |
|       | Pazienti con BPCO e con riacutizzazione diagnosticata<br>Temporalità: ultimi 12 mesi<br>Codice indicatore: P24-BPC004              | 2/32 = <b>6,25%</b>       | 6,25%    |
| J Q E | ere le note                                                                                                    | 3 / 32 = <b>9,38%</b>     | 9,38%    |
| 00    |                                                                                                    |                           |          |

9/32 = 28,13%

28,13%

Per visualizzare i nominativi dei pazienti su cui valutare un intervento cliccare sul numero nella barra rossa

<u>~</u>

⊾

⊵~

⊾

∠

0 ~

Per me cliccare direttamente sul valore personale

#### Audit di gruppo dei partecipanti

| Audit BPCO<br>in MG | Q       Cerca indicatori in GPG            Home > & GPG Network > & Progetti di Audit e Accordi aziendali > & Progetti di Audit > BPC0: identificazione pazienti a rischio di riacutizzazione (2024-202             AUDIT PERSONALE           AUDIT DI GRUPPO             BENCHMARK DEI GRUPPI           BENCHMARK DEI PARTECIPANTI | 5)      |          | 3 Report attivato: BPC  | Prefe O: identificazione pa | eriti 🌩                | MMG che partecipa<br>al progetto e relativi<br>valori di media degli |                         |                    |                         |  |
|---------------------|----------------------------------------------------------------------------------------------------|---------|----------|-------------------------|-----------------------------|------------------------|----------------------------------------------------------------------|-------------------------|--------------------|-------------------------|--|
|                     | Gruppo<br>P-BPC02023 Tempo<br>T0 Control                                                                                                    |         |          |                         |                             |                        | ind                                                                  | icat                    | ori.               |                         |  |
|                     | Q. Cerca                                                                                                    |         |          |                         |                             |                        |                                                                      |                         |                    | 0 m                     |  |
|                     | Gruppo, Descrizione                                                                                                    | Storico | Media    | Personale<br>25/08/2023 | Totale                      | MMG 1                  | MMG 2                                                                | MMG 3                   | MMG 4              | MMG 5                   |  |
|                     | * Gestione della BPCO (23/24)                                                                                                    |         |          | and the second          |                             |                        |                                                                      |                         |                    |                         |  |
|                     | Pazienti con BPCO (Prevalenza)                                                                                                    | 2       | 10,33% 🗷 | 10,40%<br>(419 / 4.027) | 9,2% E                      | 7,3% 📕<br>(95 / 1.302) | 10,2%                                                                | 8,4% 🔳<br>(129 / 1.530) | 9,2% E             | 8,9% 🗷<br>(144 / 1.509) |  |
|                     | Pazienti con BPCO e almeno una spirome ila registrata                                                                                                    | 2       | 24,68% 🗷 | 24,11%<br>(101 / 419)   | 25,1% E                     | 20,0% 📕                | 18,3% 🔚                                                              | 10,9% 🔳                 | 27,4%              | 21,5% 📕                 |  |
|                     | Pazienti con BPCO e almeno una spirome ia con VEMS (FEV1) registrato                                                                                                    | 2       | 31,69% 🗷 | 30,31%<br>(127 / 419)   | 33,1% E                     | 26,3% 📃                | 39,6% 📶                                                              | 40,3% (                 | 33,6% E            | 27,8% 📕                 |  |
|                     | Pazienti con BPCO e ultimo VEMS (FEV1) gistrato >= 50%                                                                                                    | 2       | 9,72% 🔳  | 10,98%<br>(45 / 419)    | 5,6% (E)<br>(8 / 142)       | 5,3% 🔳                 | 5,5% (5.                                                             | 8,5% (1)                | 4,8%               | 6,9% (E                 |  |
|                     | Pazienti con BPCO e ultimo VEMS (FEV1) gistrato < 50%                                                                                                    | 2       | 32,41% 🔳 | 30,82%<br>(96 / 318)    | 32,6% (E.<br>(30 / 92)      | 21,2% E                | 38,4% <b>E</b><br>(38/99)                                            | 29,5% (E.<br>(23 / 78)  | 24,2% E            | 25,2% E                 |  |
|                     | Pazienti con BPCO e VEMS (FEV1) inciden < 50%, con registrazione di una visita pneumologica o internistica successiva                                                                                                    | 2       | 10,33% 🛌 | 10,40% (419, 4.027)     | 9,2% (E.                    | 7,1% E                 | 10,2%                                                                | 8,4% E                  | 9,2% (#_           | 89% E                   |  |
|                     | Pazienti con BPCO e VEMS (FEV1) incidem < 50%, con registrazione di una visita pneumologica o internistica e con almeno una prescrizione successiva di triplice terapia I 3/LABA/LAMA (fissa o estemporanea)                                                                                                    | 2       | 38,89% 匡 | \$5,29%<br>(6/17)       | 33,3% (E<br>(2 / f)         | 33,\$% E<br>(1 /3)     | 36,4% (E)<br>(47,11)                                                 | 57,1% LE.<br>(4/7)      | 0,0% (E.<br>(0, 5) | 750% E                  |  |

#### Benchmark dei Gruppi, dei Partecipanti e Analisi degli scostamenti tra i gruppi nel tempo.

#### **Documentazione del Progetto**

![](_page_10_Figure_1.jpeg)

# Impostare l'analisi e l'invio <u>automatico</u> dei dati:

Il software del progetto, nel caso non si abbiano attivi i servizi cloud/RRSNet della cartella clinica, opera analizzando i dati in «locale». E' necessario in tal caso attivare l'analisi <u>automatica</u> degli indicatori e il corrispondente invio secondo la pianificazione che si deciderà di impostare.

![](_page_11_Figure_2.jpeg)

# Impostare la ricezione alla propria e-mail degli indicatori

aggiornati (disponibile solo in modalità Cloud/RRS.Net attiva)

E' possibile attivare il «GPG Report" personale e ricevere periodicamente, per email, la situazione aggiornata degli indicatori del progetto.

![](_page_12_Figure_3.jpeg)

#### Per assistenza sull'utilizzo del Software scrivere a: assistenza.millegpg@genomedics.it